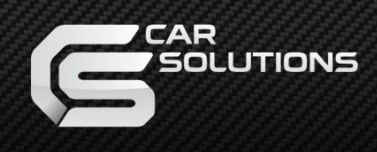

# **Installation Manual**

# Multimedia Interface for HondaAccord/Odyssey 2018-

support@car-solutions.com

### Specification

### Compatibility:

# Honda Accord/Odyssey 2018~

Interface Input / Output specifications

Input:

LVDS IN (Car System) \*1 LVDS \*1 HDMI \*1 CVBS (Front Camera) \*1 CVBS (Rear Camera) \*1

Output:

LVDS OUT (Car System) \*1 AUDIO OUT\*1

**Power Spec:** 

Input Power: Consumption:

8VDC ~ 18VDC

5WATT

#### Switch input mode:

- 1. External video sources skip function: Able to control input videos on and off via Dip switches
- 2. Able to switch videos via the remote and button switch
- 3. Able to detect the rear view camera by CAN or rear lamp cable
- \* Support Multi-Touch

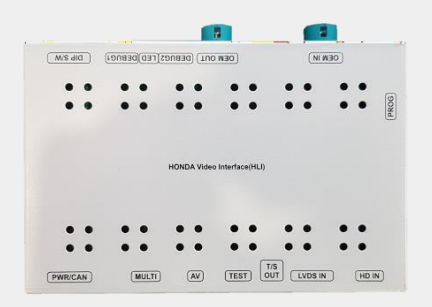

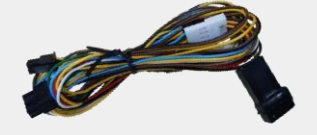

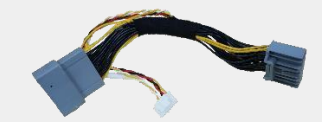

Main Board QCPASS1581

Power Cable HPOWER0267 Accord J By J Cable HARETC0371

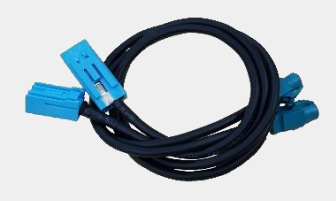

LCD Cable HLCDCA0067 HLCDCA0068

Multi Cable HARETC0363

IR Cable

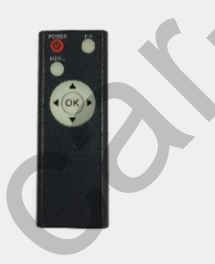

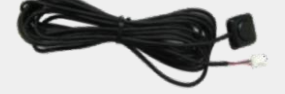

Remote CTRL. REMOTE0001 Button Cable HARETC0001

UART Cable HTOUCH0015

# Components with Options

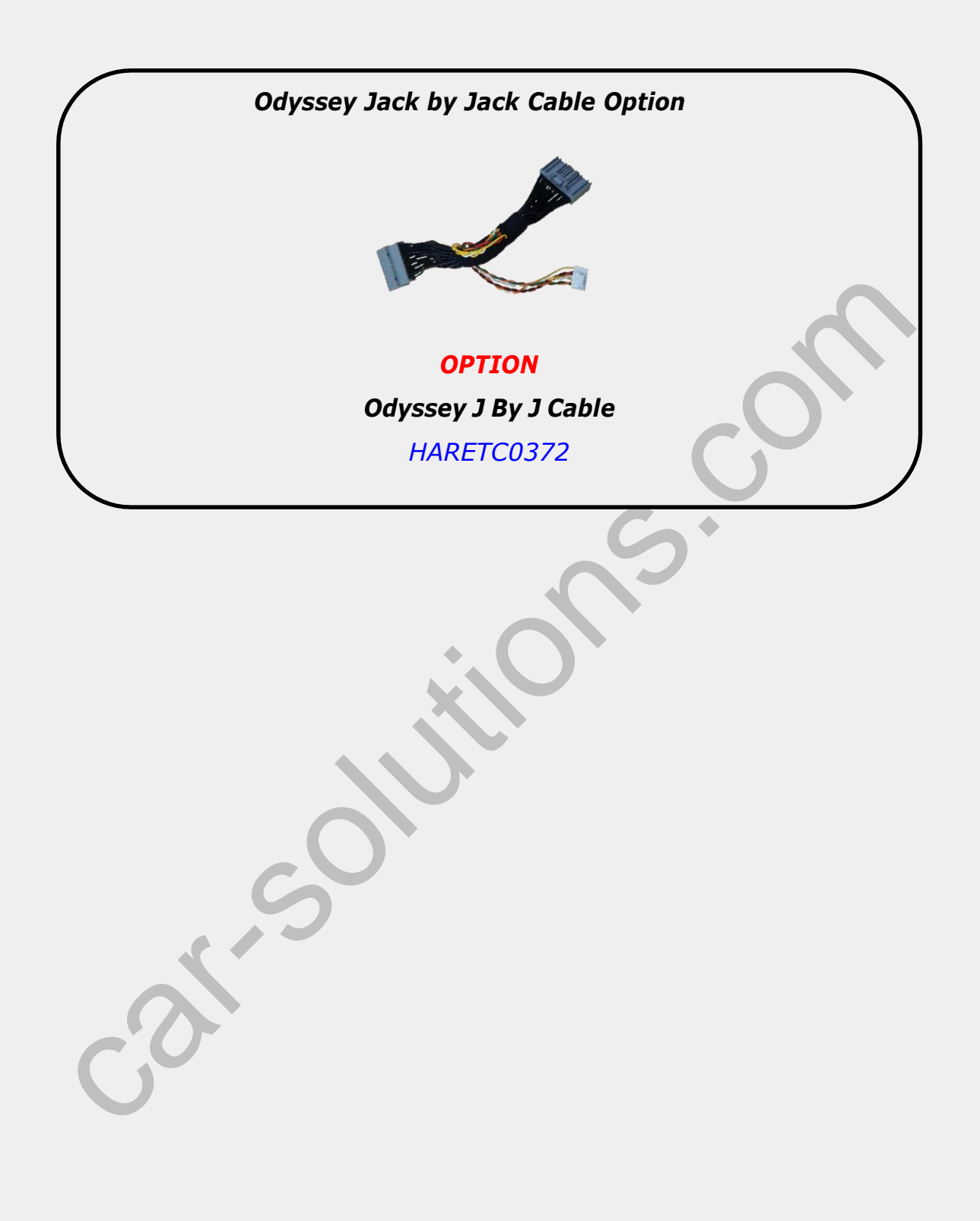

# **DIP Switch Settings**

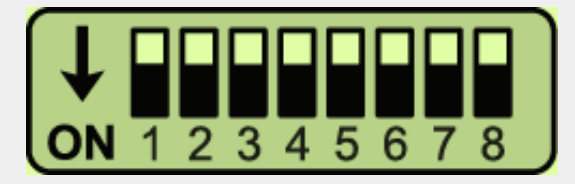

#### \* ON: DOWN / OFF: UP

Please make sure to disconnect the power cable of interface and reconnect to apply dip switch setting whenever changing DIP switch.

| PIN | FUNCTION     | Dip S/W SELECT                                                     |
|-----|--------------|--------------------------------------------------------------------|
| 1   | LVDS         | OFF : LVDS Mode<br>ON : LVDS Mode Skip                             |
| 2   | HDMI         | OFF : HDMI Mode<br>ON : HDMI Mode Skip                             |
| 3   | Front Camera | <i>OFF : Ext. Front Camera Mode<br/>ON : OEM Front Camera Mode</i> |
| 4   |              | No Use (OFF)                                                       |
| 5   | S            | 5 OFF, 6 OFF : Accord                                              |
| 6   | Car Model    | 5 OFF, 6 ON : CRV                                                  |
| 7   | Rear Camera  | <i>OFF : OEM Rear Camera Mode<br/>ON : Ext. Rear Camera Mode</i>   |
| 8   |              | MUST SET TO ON.                                                    |

# Remote Control

| and the second second s |      |
|----------------------------------------------------------------------------------------------------|------|
| POWER PIP                                                                                                    |      |
|                                                                                                    |      |
|                                                                                                    | 2.1  |
|                                                                                                    |      |
|                                                                                                    | 12.0 |
| MENU                                                                                                    | 122  |
|                                                                                                    | 5.1  |
|                                                                                                    |      |
| All All and a second                                                                                                    |      |
|                                                                                                    | 8    |
|                                                                                                    |      |
|                                                                                                    | 5    |
|                                                                                                    |      |
|                                                                                                    | 2    |
| 1 (01)                                                                                                    | 8.1  |
|                                                                                                    |      |
|                                                                                                    | 8    |
|                                                                                                    | 10   |
|                                                                                                    | 8.1  |
|                                                                                                    | 2    |
| A STATISTICS OF A STATISTICS                                                                                                    | 1.1  |
| The second second second second second second second second second second second second second second second se                                                                                                    | 8.1  |
|                                                                                                    | 2    |
|                                                                                                    | 2    |
|                                                                                                    |      |
|                                                                                                    | 10.0 |
|                                                                                                    | 8    |
| A REPORT OF A REPORT OF                                                                                                    | 2    |
|                                                                                                    | 8    |
| and the second second second                                                                                                    | 5    |
|                                                                                                    | 1    |
|                                                                                                    | 8    |
| ALC: LANGE AND A TOP                                                                                                    |      |
|                                                                                                    | 100  |
|                                                                                                    |      |
|                                                                                                    |      |
|                                                                                                    |      |
|                                                                                                    |      |
| The second second second                                                                                                    | 100  |
| Real Property and the second second se                                                                                                    | 8    |
|                                                                                                    | 1    |
|                                                                                                    | 1    |
|                                                                                                    |      |

| Key         | FUNCTION                                                                                                    |  |
|-------------|----------------------------------------------------------------------------------------------------|--|
| POWER & PIP | N/C                                                                                                    |  |
| MENU        | Activating OSD menu                                                                                                 |  |
| ОК          | Making a selection, changing image display                                                                          |  |
|             | Moving upward                                                                                                    |  |
| ▼           | Moving downward                                                                                                    |  |
| •           | Moving leftward<br>(If you press this button 2 seconds long, you can access the<br>factory mode)                    |  |
| 3           | Moving rightward<br>(If you press this button 2 seconds long, you can reset all the<br>data about user environment) |  |

# Factory Settings

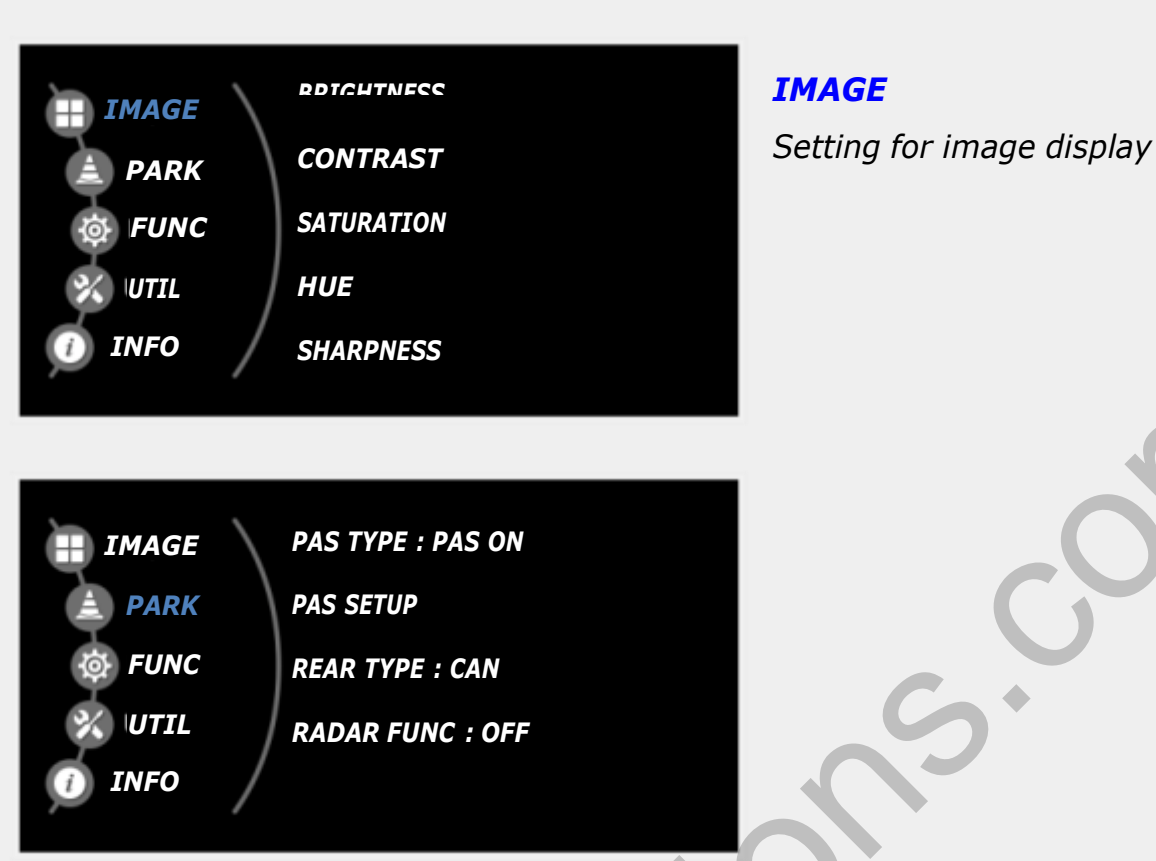

#### PARK

#### PAS TYPE:

Select parking line type.

NOT USED: Do not use parking line

PAS ON: No Use

PAS OFF: Use fixed parking line

#### PAS SETUP:

Move the position of parking line.

### REAR TYPE:

Choose rear camera recognition.

**CAN:** Detecting the rear view camera by CAN signal. (Installer must connect "CAN" cable of the power cable to the "CAN" cable of the car)

LAMP: Detecting the rear view camera via "Grey Rear" wire. (Installer must

connect "Rear-C" cable of the power cable to the rear lamp of the car)

### RADAR FUNC:

Enable radar senor pop-up function.

### **Factory Settings**

| IMAGE         | CAR MODEL : Odyssey  |
|---------------|----------------------|
| A PARK        | AUTO FCAM : OFF      |
| <b>資 FUNC</b> | LVDS MODEL : QX-720P |
| VTIL          | HD1 MODEL : SUNE10   |
| 🕧 INFO 🖊      |                      |

#### **FUNCTION**

CAR MODEL: Auto detect (no selection) AUTO FCAM: Front Camera Display Setting LVDS MODEL: CarPlay, Navigation Model Setting HD1 MODEL: DTV, Navigation Model Setting

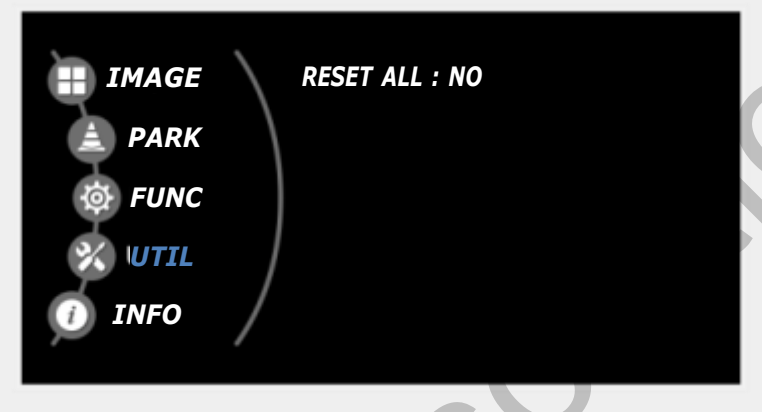

### UTIL

**RESET ALL:** Factory mode reset (YES/NO)

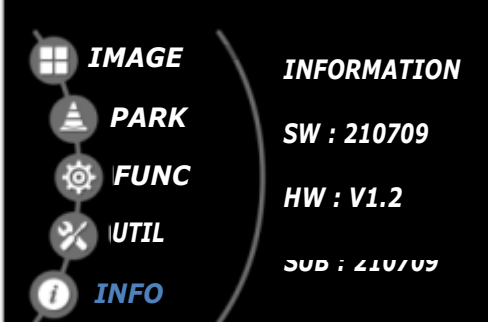

#### INFO

System version information

### Installation Diagram

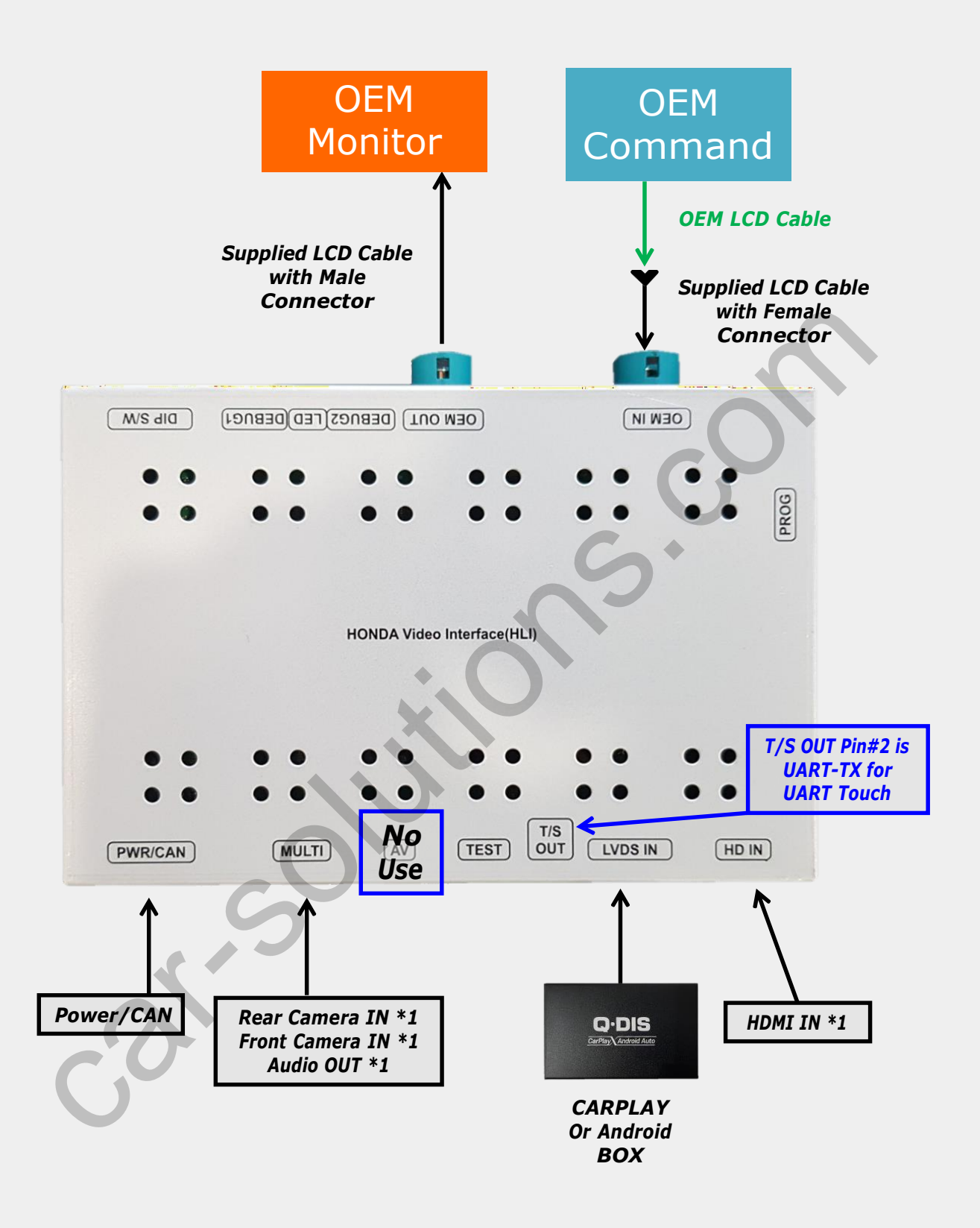

#### \* Please refer to the next page for Power/CAN Cable connection.

# LCD Cable Connection

- 1. Please unplug the below highlighted OEM LCD cable from monitor.
- 2. Connect provided LCD female connector with OEM LCD connector and Interface OEM IN port.
- 3. Connect provided LCD male connector to the monitor and interface OEM OUT port.

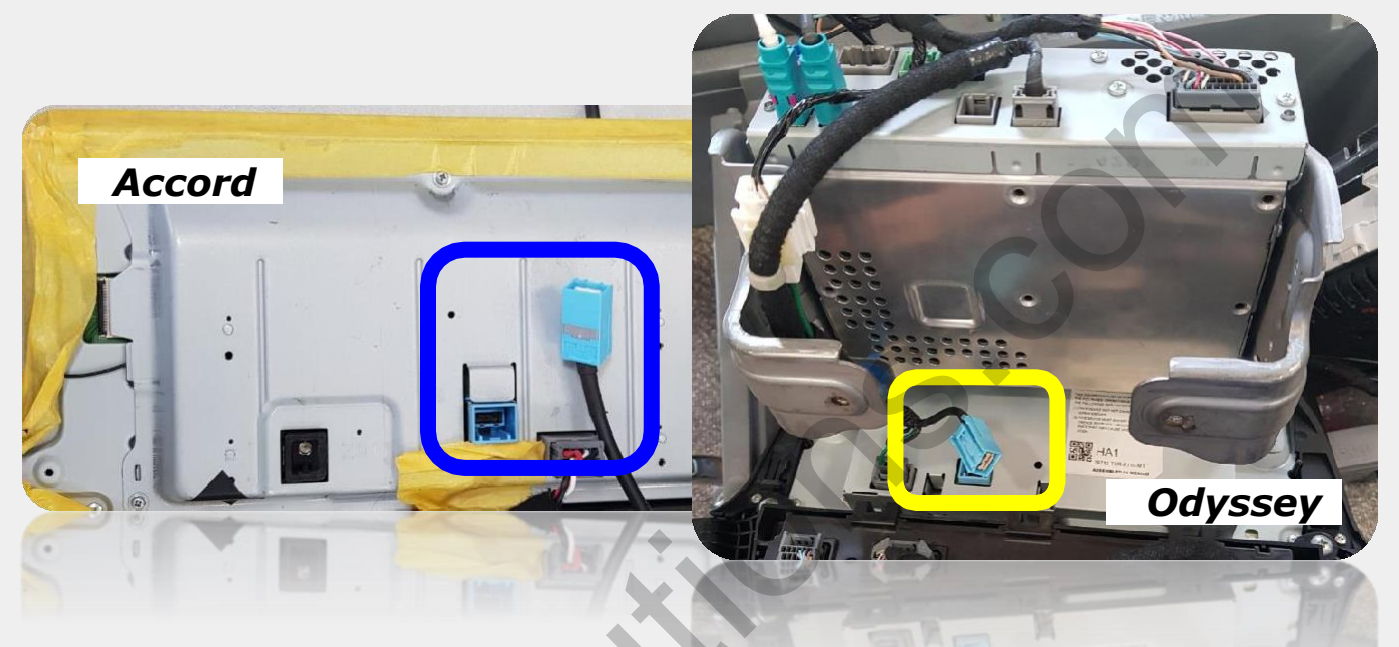

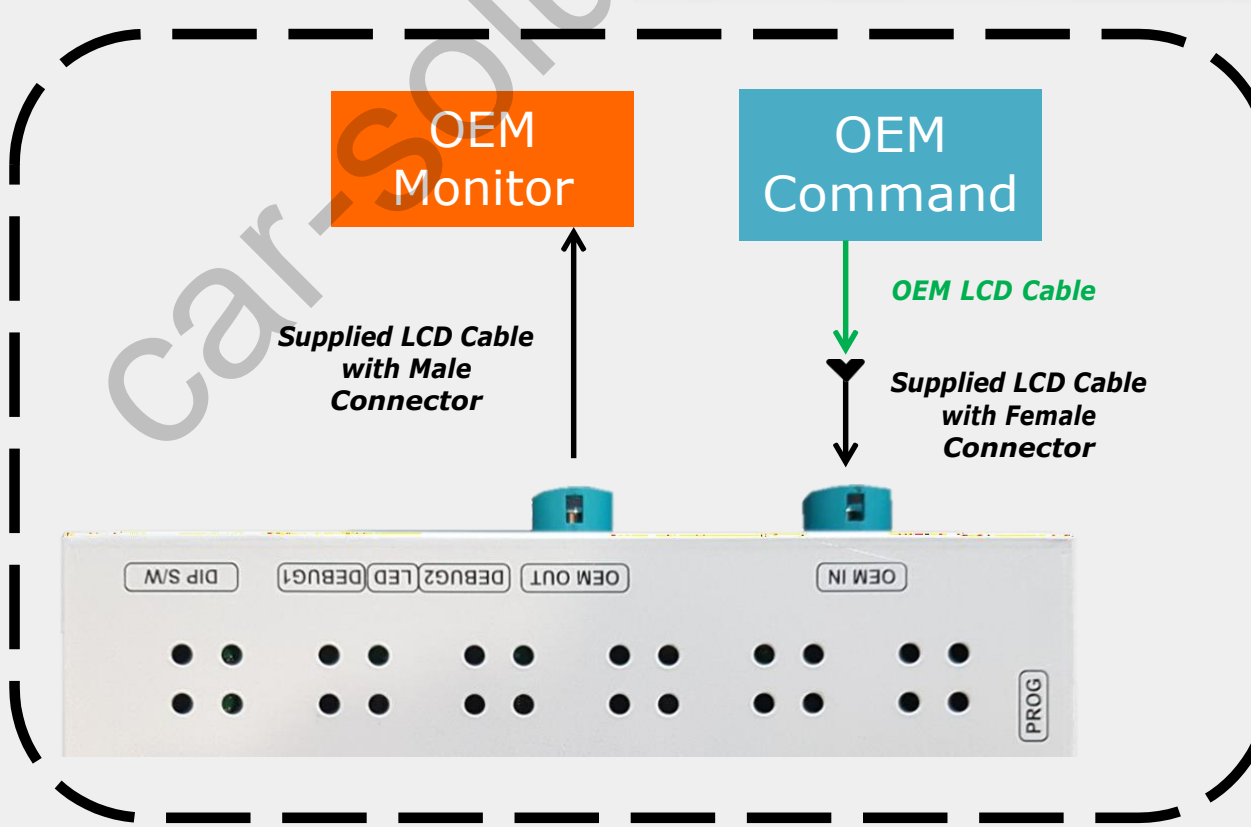

### Power/CAN Cable Connection\_ Accord

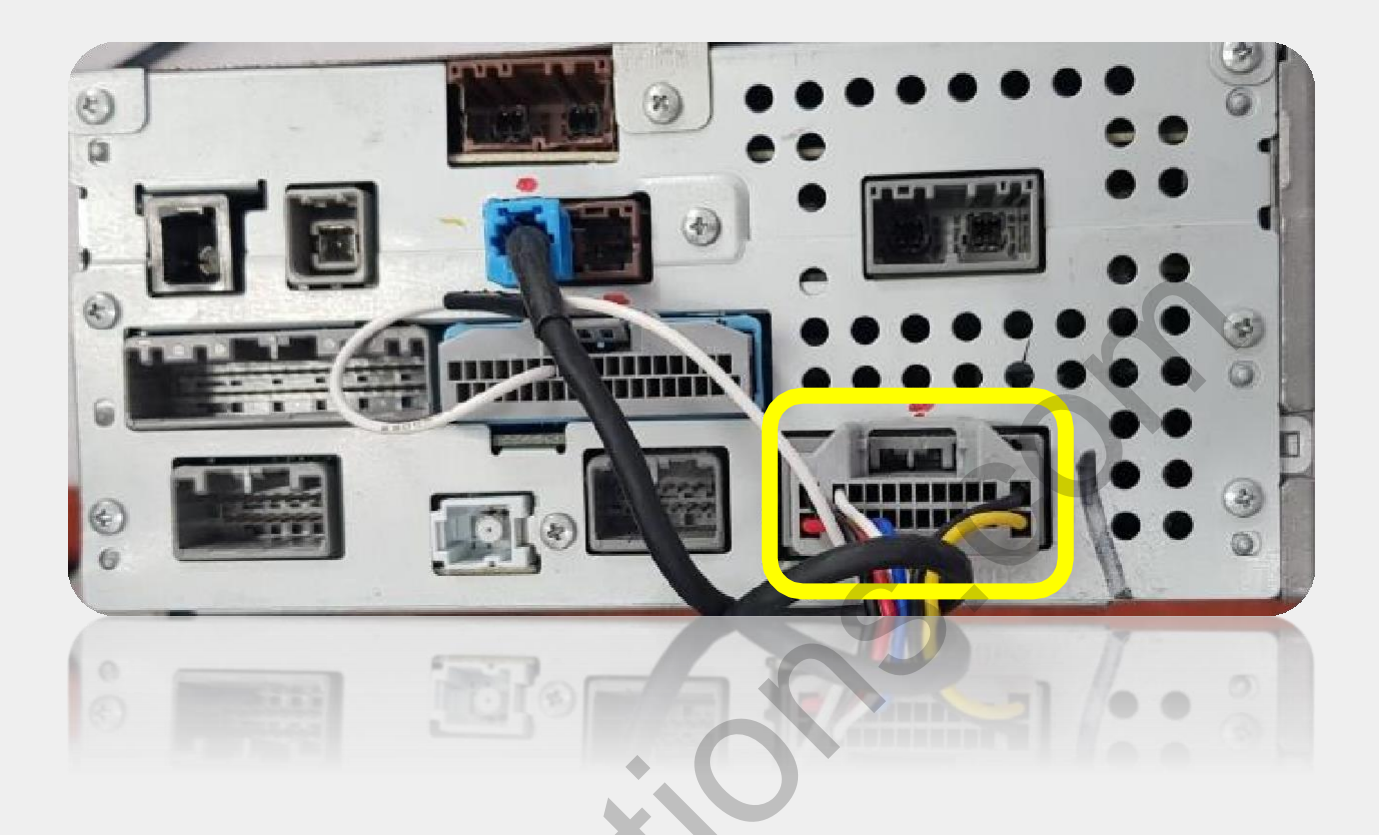

- 1. Please unplug above highlighted OEM Power/CAN cable from the head unit.
- 2. Plug in OEM Power/CAN connector to the provided Jack by Jack female connector.
- 3. Plug in provided Jack by Jack male connector to the head unit.

### Power/CAN Cable Connection\_ Odyssey

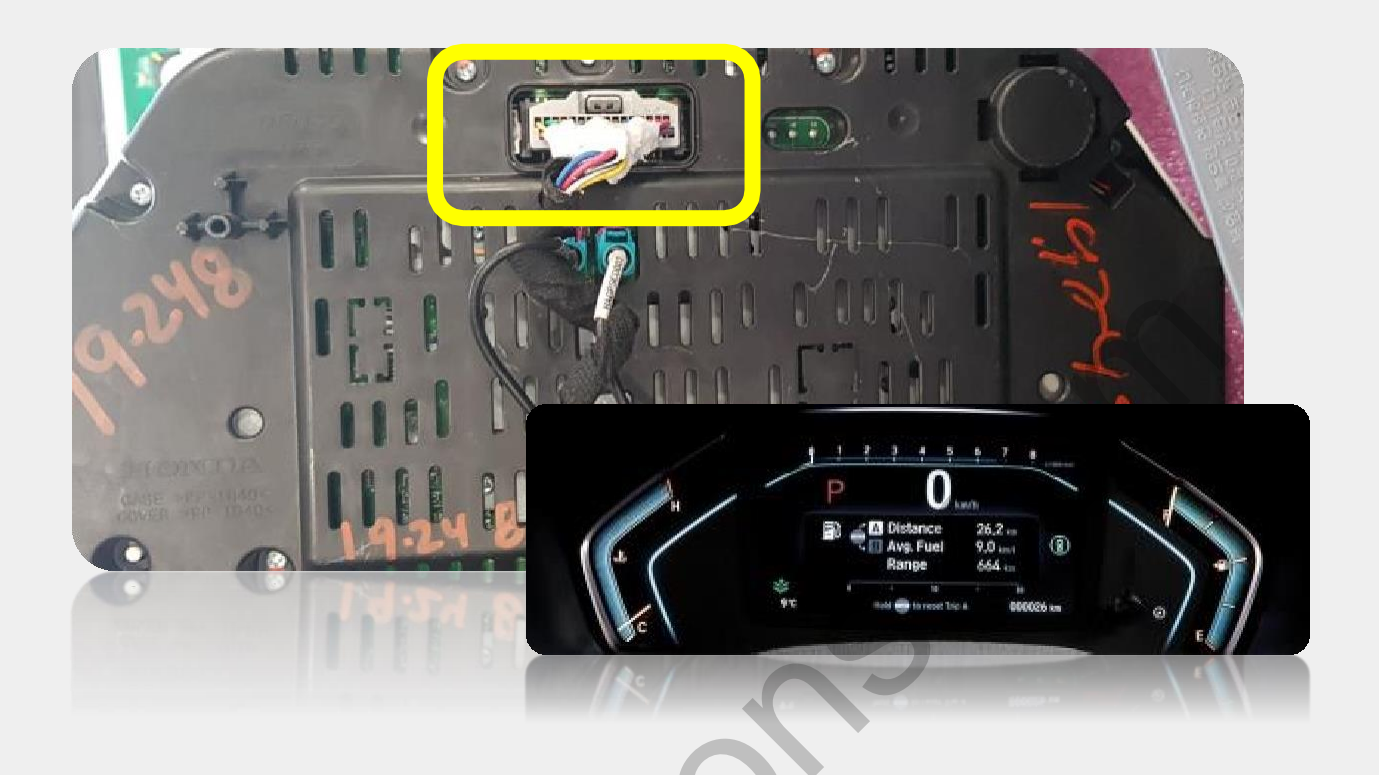

- 1. Please unplug above highlighted OEM Power/CAN cable from the Instrument monitor.
- 2. Plug in OEM Power/CAN connector to the provided Jack by Jack female connector.
- 3. Plug in provided Jack by Jack male connector to the instrument monitor.

# **OEM Button Activation\_ Accord**

\* Please long press below button for mode change.

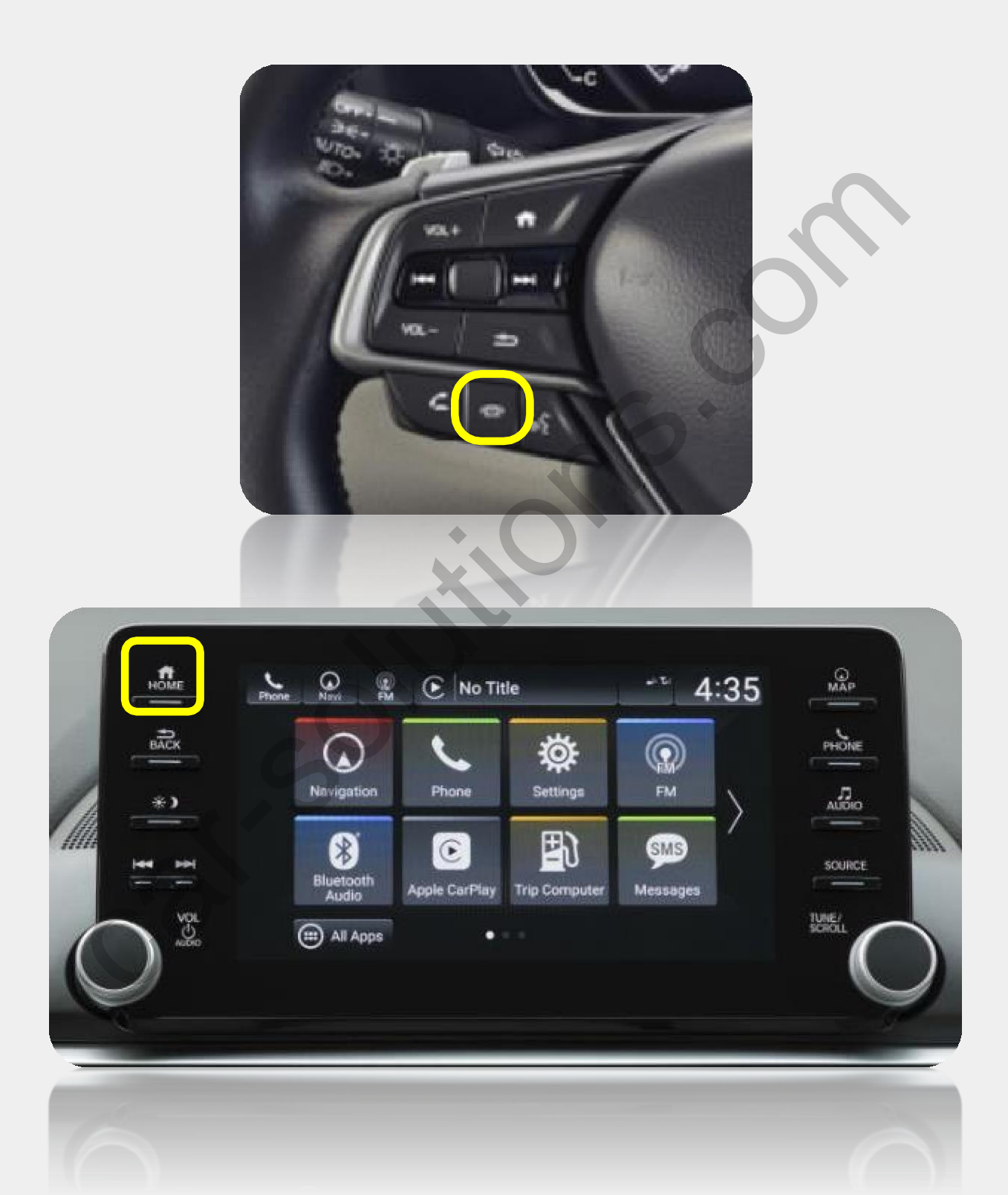

## **OEM Button Activation\_ Odyssey**

\* Please long press below button for mode change.

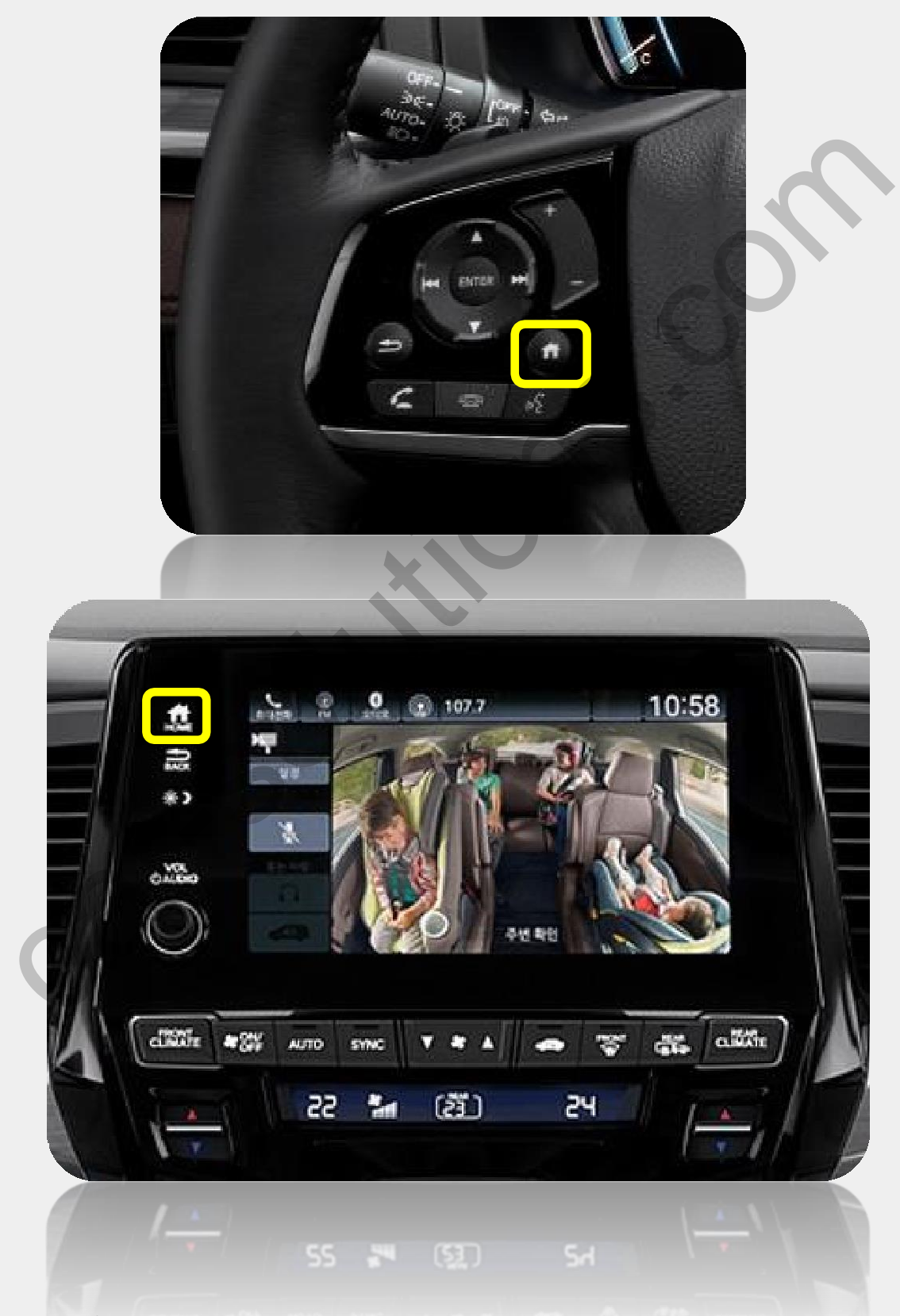

# Multi Cable Drawing

![](_page_14_Figure_1.jpeg)

## **Power Cable Drawing**

![](_page_15_Figure_1.jpeg)

| 1. P1    |                 |        |         |
|----------|-----------------|--------|---------|
| <b>P</b> | INSERT          | COLOR  | SIGNAL  |
| 1        | AVSS 0.3SQ WIRE | YELLOW | B+      |
| 2        | AVSS 0.3SQ WIRE | RED    | ACC     |
| 3        | AVSS 0.3SQ WIRE | BLACK  | GND     |
| 4        | AVSS 0.350 WIRE | BROWN  | ACC-OUT |
| 5        | AVSS 0.350 WIRE | WHITE  | CAN1-H  |
| 6        | AVSS 0.350 WIRE | YELLOW | CAN1-L  |
| 7        | N.C             |        |         |
| 8        | N.C             |        |         |
| 9        | AVSS 0.350 WIRE | GREEN  | ADC1    |
| 10       | AVSS 0.350 WIRE | BLUE   | ADC2    |

# 2. P2

| 0 | INSERT          | COLOR  | SIGNAL |
|---|-----------------|--------|--------|
| 1 | AVSS 0.3SQ WIRE | YELLOW | B+     |
| 2 | AVSS 0.3SQ WIRE | RED    | ACC    |
| 3 | AVSS 0.3SQ WIRE | BLACK  | GND    |
| 4 | AVSS 0.3SQ WIRE | WHITE  | CAN1-H |
| 5 | AVSS 0.3SQ WIRE | YELLOW | CAN1-L |
| 6 | AVSS 0.3SQ WIRE | GREEN  | ADC1   |
| 7 | AVSS 0.3SQ WIRE | BLUE   | ADC2   |

### 3. P3

| <b>P</b> 3 | INSERT          | COLOR  | SIGNAL  |
|------------|-----------------|--------|---------|
| 1          | AVSS 0.360 WIRE | BLACK  | GND     |
| 2          | AVSS 0.3SQ WIRE | BROWN  | ACC-OUT |
| 3          | AVSS 0.3SQ WIRE | YELLOW | B+      |
| 4          | N.C             |        |         |

### **Cautions Before Installation**

- 1. Ignition key should be taken off before starting installation, interface power connection must be the last step in installation.
- 2. Power cable should be separated when connecting interface.
- 3. Should be no any electronic devices or magnetic pole around installation place.
- 4. All steps of installation should be done by well-trained specialist.
- 5. Dismantling without manufacturer's permission cannot be guaranteed, (No permission to break attached label on the board.)
- 6. Kindly check all parts are in the box, when receiving the product, if anything missing, inform to the supplier or manufacturer.
- 7. According to our sales policy, any problems caused by user's mistake, careless cannot be guaranteed.

# **Trouble Shooting**

#### Q. I cannot change mode

*A. Check connection of Ground cable and IR Cable. Check LED lamp is on, if not check connection of POWER cable.* 

### Q. All I got on the screen is black.

A. Check second LED lamp of the interface is on, if not, check A/V sources connected are working well. (Second lamp indicates AV sources connected works well) Check interface connection has been done well.

### Q. Displayed image color is not proper (too dark or unsuitable color)

A. Press ► button on the remote control for 2 seconds and check how it goes, if it does not work, inform to manufacturer.

#### Q. I cannot watch the rear camera on the screen

A. Set the DIP switch #7 as state "ON".

#### Q. Set mode not appear

A. Check DIP Switch.

#### Q. OEM image is not displayed.

A. Check interface's LCD In/Out cable connection. If the status keeps on, inform to manufacturer.

### Q. Screen only displays white color.

A. Check LCD out cable is connected well, if this status keeps, inform to manufacturer.

### Q. If no image is shown on screen after connecting CAN wire with Park gear.

A. Go on the "FACTORY MODE", check "UTIL-Rear Select". If "LAMP", change the setting as "CAN" with the remote control. (\* when connecting Rear-C wire of LAMP power cable to Backup lights, Setting should be like this / CAN : if controlling rear camera with CAN wire)

support@car-solutions.com